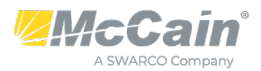

## Mode G Flashing Yellow Arrow Configuration

This document will provide information on how to set up G mode or "Compact" mode for FYA operations. By default, Omni<sup>®</sup> eX is set up to use B mode when FYA is programmed. G mode provides the 4 FYA channel pairs without using up 4 additional load switches. This can be useful if overlap channels are already being used by something else. Step 1 is to make sure the controller is set up for normal 8 phase 2 ring quad intersections. Step 2 is to program the overlaps for FYA. Step 3 is to remap and modify the outputs to get the controller to use the unused (yellow) portion of the ped load switches as one of the indications.

The following steps are for a TS-2 cabinet with 16 load switch positions, and an MMU2. Pages used in these instructions are from *Omni* 1.11.3. In the upper left corner of every page is a clue to which page is being presented. Page 1.4 is found by entering 1 and 4 from the main menu, 2 then 1 then 1 gets to page 2.1 Phase Timing Set #1 as seen below in the first two examples.

• Step 1 Program the controller for standard operation (8 phase 2 ring operations)

| 1.4      | CHANNEL SETUP                    |
|----------|----------------------------------|
|          | 111111111222222222333            |
| CHAN#    | 12345678901234567890123456789012 |
| TYPE     | VVVVVVVPPPP0000VVVVVVVVVVVVVVVVV |
| SOURCE   | 1234567824681234                 |
| ALT1/2HZ | <del>.</del>                     |
| FLSHRED  | XXXXXXXX XXXX                    |
| FLSHYEL  |                                  |
|          |                                  |
| Press Q  | to exit                          |
| y=YES n= | NO X=NEXT                        |

Phase set up is the standard set up. This will consist of 2 rings running 8 phases in a standard quad intersection. Phases 2, 4, 6, 8 are through phases and 1, 3, 5, 7 are the protected / permissive turn movements that will utilize the Flashing Yellow Arrow (FYA)

| SE TIN | IINGS                                 | SET                                                               | 1                                                                                          |                                                                                                    | DR                                                                                                    |
|--------|---------------------------------------|-------------------------------------------------------------------|--------------------------------------------------------------------------------------------|----------------------------------------------------------------------------------------------------|----------------------------------------------------------------------------------------------------|
| 2 3    | 3 4                                   | 5                                                                 | 6                                                                                          | 7                                                                                                    | 8                                                                                                    |
| 4 4    | 4                                     | 4                                                                 | 4                                                                                          | 4                                                                                                    | 4                                                                                                    |
| 2 2    | 2 2                                   | 2                                                                 | 2                                                                                          | 2                                                                                                    | 2                                                                                                    |
| 5 5    | 5 5                                   | 5                                                                 | 5                                                                                          | 5                                                                                                    | 5                                                                                                    |
| 6 6    | 56                                    | 6                                                                 | 6                                                                                          | 6                                                                                                    | 6                                                                                                    |
| 40 30  | ) 40                                  | 30                                                                | 40                                                                                         | 30                                                                                                    | 40                                                                                                    |
| 20 10  | ) 20                                  | 10                                                                | 20                                                                                         | 10                                                                                                    | 20                                                                                                    |
|        |                                       |                                                                   |                                                                                            |                                                                                                    |                                                                                                    |
| t      |                                       |                                                                   |                                                                                            |                                                                                                    |                                                                                                    |
| EXT    |                                       |                                                                   |                                                                                            |                                                                                                    |                                                                                                    |
|        | 2 2 2 2 2 2 2 2 2 2 2 2 2 2 2 2 2 2 2 | 2 3 4<br>4 4 4<br>2 2 2<br>5 5 5<br>6 6 6<br>40 30 40<br>20 10 20 | SE TIMINGS SET   2 3 4   2 3 4   4 4 4   2 2 2   5 5 5   6 6 6   40 30 40 30   20 10 20 10 | SE TIMINGS SET 1   2 3 4 5 6   4 4 4 4 2 2 2 2 2 5 5 5 5 5 5 5 5 5 5 5 5 5 5 5 5 5 5 5 5 6 6 6 6 6 6 6 6 6 40 20 10 20 20 20 20 20 20 10 20 20 20 20 20 20 20 20 20 20 20 20 20 20 20 20 20 20 20 20 20 20 20 20 20 20 20 20 20 20 20 20 20 20 20 20 20 20 20 20 20 20 20 20 20 20 20 20 20 20 20 20 20 20 20 20 20 20 | SE TIMINGS SET 1   2 3 4 5 6 7   4 4 4 4 4 4   2 2 2 2 2 2   5 5 5 5 5 5 5   6 6 6 6 6 6   40 30 40 30 40 30   20 10 20 10 20 10 |

For testing, it may be advisable to set the min Green, Passage, Max 1 and ped times to something considerably less than the default times.

| 2.2                                                                                                    | PHASE                                | OPTIONS  | SET            | 1               |                | D |
|----------------------------------------------------------------------------------------------------|--------------------------------------|----------|----------------|-----------------|----------------|---|
| PHASE#<br>PHASE OMIT<br>PED OMIT<br>MIN VEH RE<br>MAX VEH RE<br>SOFT VEH R<br>Press Q tc<br>y=YES n=NC | -<br>CALL<br>RECALL<br>exit<br>x=NE> | 1234<br> | 56789<br>xxxxx | 11112<br>901234 | 111<br>456<br> |   |
|                                                                                                    |                                      |          |                |                 |                |   |

## 2.3 PHASE SEQUENCE

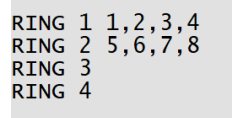

Press Q to exit y=YES n=NO x=NEXT Navigate to page 2.3 and make sure that the rings are set to the NEMA standard

In page 2.2 Set min recalls on all phases to test all phases and overlaps. At a minimum phase 1 - 8 need to be turned on.

R1 – 1, 2, 3, 4 R2 – 5, 6, 7, 8

| A 11 A | nhases ar | e enabled | as shown | on the | left in | nage 24  |
|--------|-----------|-----------|----------|--------|---------|----------|
| All O  | phases ar | e enableu |          | onthe  |         | page 2.4 |

|          | 1111111          |
|----------|------------------|
| PHASE#   | 1234567890123456 |
| ENABLE   | XXXXXXXXX        |
| RING 1   | XXXX             |
| RING 2   | XXXX             |
| RING 3   |                  |
| RING 4   |                  |
|          |                  |
| Press Q  | to exit          |
| y=YES n= | NO X=NEXT        |

2.4

| 2.5       | PHASE CONCURRENCY |
|-----------|-------------------|
|           | 1111111           |
| PHASE#    | 1234567890123456  |
| PHASE 1   | XX                |
| PHASE 2   | XX                |
| PHASE 3   | XX                |
| PHASE 4   | XX                |
| PHASE 5   | XX                |
|           |                   |
| Press Q 1 | to exit           |
| y=YES n=l | NO X=NEXT         |

PHASE ENABLE AND RINGS

Page 2.5 is to verify the concurrency is standard for 8 phase quad intersection.

• Step 2 Set up FYA overlaps (Mode B)

| 3.1 VEHICLE OVE                                                                                                    | ERLAP                                       | 1/A       | IN S | ET 1     | D  |
|----------------------------------------------------------------------------------------------------|---------------------------------------------|-----------|------|----------|----|
| TYPE                                                                                                    | FYA                                         |           |      |          |    |
| TNCLUDED PHASES                                                                                                    | .2                                          |           |      |          |    |
| MODIETER PHASES                                                                                                    | 1                                           |           |      |          |    |
|                                                                                                    | ±                                           | • • • • • |      | • • •    |    |
| EXCLUDED PHASES                                                                                                    |                                             |           |      | • • •    |    |
| EXCLUDED PEDS                                                                                                    |                                             |           |      |          |    |
| EXCLUDED WALKS                                                                                                    |                                             |           |      |          |    |
| NO TRAIL GRN PHS                                                                                                    | 5 1                                         |           |      |          |    |
|                                                                                                    |                                             |           |      |          |    |
| Press 0 to evit                                                                                                    |                                             |           |      |          |    |
|                                                                                                    | / <b>T</b>                                  |           |      |          |    |
| $y = t \in S$ $T = NU = NE/$                                                                                                    |                                             |           |      |          |    |
| -                                                                                                    |                                             |           |      |          |    |
| 3.1 VEHICLE OVE                                                                                                    | ERLAP                                       | 1/A       | IN S | ЕТ 1     | UD |
| 3.1 VEHICLE OVE                                                                                                    | RLAP                                        | 1/A       | IN S | ET 1     | UD |
| 3.1 VEHICLE OVE<br>NO TRAIL GRN PHS                                                                                                    | RLAP                                        | 1/A       | IN S | ET 1     | UD |
| 3.1 VEHICLE OVE<br>NO TRAIL GRN PHS<br>DET CALL PHASES                                                                                                    | RLAP<br>5 1                                 | 1/A       | IN S | ET 1     | UD |
| 3.1 VEHICLE OVE<br>NO TRAIL GRN PHS<br>DET CALL PHASES<br>TRAILING GRN                                                                                           | RLAP<br>5 1<br>4                            | 1/A       | IN S | ET 1<br> | UD |
| <b>B.1 VEHICLE OVE</b><br>NO TRAIL GRN PHS<br>DET CALL PHASES<br>TRAILING GRN<br>TRAILING YEL                                                                    | RLAP<br>5 1<br>4<br>2.0                     | 1/A       | IN S | ET 1<br> | UD |
| <b>3.1 VEHICLE OVE</b><br>NO TRAIL GRN PHS<br>DET CALL PHASES<br>TRAILING GRN<br>TRAILING YEL<br>TRAILING RED                                                    | RLAP<br>5 1<br>4<br>2.0<br>1.0              | 1/A       | IN S | ET 1     | UD |
| <b>B.1 VEHICLE OVE</b><br>NO TRAIL GRN PHS<br>DET CALL PHASES<br>TRAILING GRN<br>TRAILING YEL<br>TRAILING RED<br>START DELAY                                     | ERLAP<br>5 1<br>4<br>2.0<br>1.0<br>2.0      | 1/A       | IN S | ET 1<br> | UD |
| <b>B.1 VEHICLE OVE</b><br>NO TRAIL GRN PHS<br>DET CALL PHASES<br>TRAILING GRN<br>TRAILING YEL<br>TRAILING RED<br>START DELAY<br>ACTUATED ONLY                    | RLAP<br>5 1<br>4<br>2.0<br>1.0<br>2.0<br>NO | 1/A       | IN S | ET 1<br> | UD |
| <b>3.1 VEHICLE OVE</b><br>NO TRAIL GRN PHS<br>DET CALL PHASES<br>TRAILING GRN<br>TRAILING YEL<br>TRAILING RED<br>START DELAY<br>ACTUATED ONLY                    | RLAP<br>5 1<br>4<br>2.0<br>1.0<br>2.0<br>NO | 1/A       | IN S | ET 1     | UD |
| B.1 VEHICLE OVE<br>NO TRAIL GRN PHS<br>DET CALL PHASES<br>TRAILING GRN<br>TRAILING YEL<br>TRAILING RED<br>START DELAY<br>ACTUATED ONLY                           | RLAP<br>5 1<br>4<br>2.0<br>1.0<br>2.0<br>NO | 1/A       | IN S | ET 1<br> | UD |
| <b>B.1 VEHICLE OVE</b><br>NO TRAIL GRN PHS<br>DET CALL PHASES<br>TRAILING GRN<br>TRAILING YEL<br>TRAILING RED<br>START DELAY<br>ACTUATED ONLY<br>Press Q to exit | RLAP<br>5 1<br>4<br>2.0<br>1.0<br>2.0<br>NO | 1/A       | IN S | ET 1     | UD |

The next steps are found in pages 3.1 (1 - 4) for the first 4 overlaps. Start off setting up the overlaps for FYA. The included phase is the opposing through phase of the FYA, in this example 2. The protected left turn is the Modifier phase which is 1 here. This is all that is needed to set up a Flashing Yellow arrow; but continue to read on.

For safety it is recommended to set up the Yellow arrow of the FYA (not the flashing yellow arrow), to delay coming on after the opposing through terminates. This will provide protection to the left turn movement by terminating the through movement first.

No trailing green set to "1", will prevent a trailing green on the included phase 2 but allow it on the modifier phase 1. Since this is

selected, trailing green / yellow / red times need to be provided. TG time should be set equal to or greater than the opposing through yellow time, in this case it is 4 where phase 2 yellow is 4.0. Yellow and red should match phase 1 yellow and red.

Repeat this for overlaps 2, 3, 4. Also, if there is a desire to start the opposing phase before allowing permissive movements on the turn phases add a start delay, here 1.5 seconds. This will bring up a red for the protected turn then release the opposing through then release the permissive turn movement. Adding both the trailing green time and the delay start time will require that split times in coordination reflect these additional seconds and are added to the minimum times to calculate split times. In this example 9.5 or 10 seconds will need to be added.

| Overlap | Included phase | Modifier Phase | No Trail GRN | G/Y/R     | Start Delay |
|---------|----------------|----------------|--------------|-----------|-------------|
|         |                |                | PHS          | (seconds) | (seconds)   |
| 1       | 2              | 1              | 1            | 4/3/1     | 1.5         |
| 2       | 4              | 3              | 3            | 4/3/1     | 1.5         |
| 3       | 6              | 5              | 4            | 4/3/1     | 1.5         |
| 4       | 8              | 7              | 7            | 4/3/1     | 1.5         |

At this point FYA is set up to run as Mode B. Mode B is set up to run Channels 1, 3, 5, 7 at the protected green indication only for the 4 section head; channels 13 – 16 will provide the flashing yellow arrow, yellow arrow and red arrow for the 4 section head.

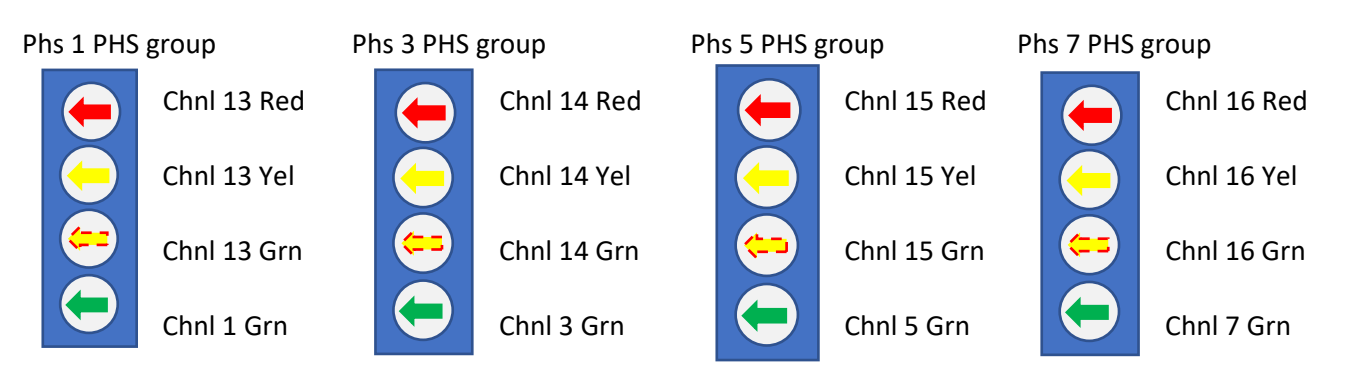

The next step is to modify the FYA mode to G. In G mode the Channels 1, 3, 5 and 7 provide the green arrow, yellow arrow and red arrow for the 4 section head, and the unused portion of the ped load switches on channels 9, 10, 11, and 12 provide the Flashing Yellow Arrows for phases (channels) 1, 3, 5, and 7 respectively.

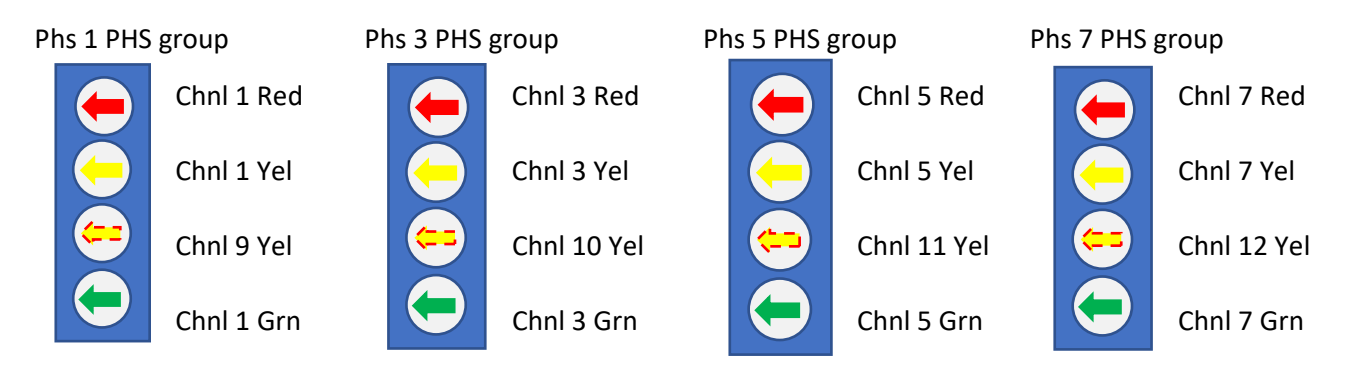

## • Step 3 Modify Omni FYA mode B to run as Mode G

| 1.5.              | 2.2 BIU                  | 1         | OUTPUT MAPPING | D    |
|-------------------|--------------------------|-----------|----------------|------|
| PIN               | DEFAULT                  |           | FUNCTION       | IDX  |
| 01                | PHS1/CH1                 | R         | CHANNEL RED    | 13   |
| 02                | PHS1/CH1                 | Y         | CHANNEL YELLOW | - 13 |
| 03                | PHS1/CH1                 | G         | CHANNEL GREEN  | 1    |
| 04                | PHS2/CH2                 | R         | CHANNEL RED    | 2    |
| 05                | PHS2/CH2                 | Y         | CHANNEL YELLOW | 2    |
| 06                | PHS2/CH2                 | G         | CHANNEL GREEN  | 2    |
| ]<br>Pres<br>y=YE | s Q to exi<br>S n=NO x=N | t<br>IEXT | r              |      |

| 2.2 BIU 2<br>DEFAULT<br>PED2/CH9 R<br>PED2/CH9 Y<br>PED2/CH9 G<br>PED4/CH10 R<br>PED4/CH10 G | OUTPUT MAPPING<br>FUNCTION<br>CHANNEL RED<br>CHANNEL GREEN<br>CHANNEL RED<br>CHANNEL GREEN<br>CHANNEL GREEN | D<br>IDX<br>9<br>13<br>9<br>10<br>14<br>10 | Next the<br>the overla<br>remapped<br>channel 1<br>channel 1 |
|----------------------------------------------------------------------------------------------|----------------------------------------------------------------------------------------------------|--------------------------------------------|--------------------------------------------------------------|
| PED4/CHIU G<br>s Q to exit<br>S n=NO x=NEX <sup>-</sup>                                      | CHANNEL GREEN                                                                                               | 10                                         | Ped 8/ch                                                     |

First, remap the overlap yellow and red indications to the protected left turn phase channel yellows and reds. Remapping is done in page 1.5.2.2 output mapping. In this example channel 1 red is remapped from channel 13 red, and channel 1 yellow is remapped from channel 13 yellow. The same will need to be done for channels 3, 5, and 7 in the same manner.

Next the unused Ped yellow outputs need to be remapped to use the overlap green indications (flashing Yellow Arrow). BIU 2 is remapped as seen here, Ped 2/ch 9 Y has been reassigned to output channel 13 green. Ped 4/ch 10 Y has been reassigned to output channel 14 green. The same needs to be done for Ped 6/ch 11 and Ped 8/ch 12.

1.5.

PIN 01

Pres v=YE The monitor permissive programming on the jumper board will need to have a couple of additional jumpers added

| MMU Setup                                                                                                    |                                                                                                    |
|----------------------------------------------------------------------------------------------------|----------------------------------------------------------------------------------------------------|
| 16 15 14 13 12 11 10 9 8 7 6 5 4 3 2   1 1 1 10 9 8 7 6 5 4 3 2   2 1 1 1 1 1 1 1 1 1 1 1 1 1 1 1 1 1 1 1 1 1 1 1 1 1 1 1 1 1 1 1 1 1 1 1 1 1 1 1 1 1 1 1 1 1 1 1 1 1 1 1 1 1 1 1 1 1 1 1 1 1 1 1 1 1 1 1 1 1 1 1 1 1 1 1 1 1 1 1 1 1 1 1 1 1 1 1 1 < | Merimam Yelow Charge:<br>Ch 1 desble<br>Ch 2 desble<br>Ch 3 desble<br>Ch 4 desble<br>Ch 4 desble<br>Ch 6 desble<br>Ch 6 desble<br>Ch 7 desble<br>Ch 9 desble<br>Ch 1 desble<br>Ch 1 desble<br>Ch 1 desble<br>Ch 1 desble<br>Ch 1 desble<br>Ch 1 desble<br>Ch 1 desble<br>Ch 1 desble<br>Ch 1 desble<br>Ch 1 desble<br>Ch 1 desble<br>Ch 1 desble<br>Ch 1 desble<br>Ch 1 desble |
| Disable Yellow Monitoring for the following pedestrian channels:     1   2   3   4   5   6   7   8   9   10   11   12   13   14   15   16                                                                                                    | Disable DR BIUs:<br>1 2 3 4                                                                                                    |
| Predefined configurations:                                                                                                    | Cancel                                                                                                    |

to it that are not added from the configuration in the controller. Also, yellow monitoring needs to be turned off in the monitor on the ped channels, as well as min yellow change on the ped channels. Mode G needs to be selected in the MMU2 and the appropriate programming made. This example is from the ATSI Virtual TS-2 Cabinet display.

In this example the additional jumpers are to allow phases 1 and 2, 3 and 4, 5 and 6, and 7 and 8 to be timed together as necessary. Depending on the MMU2 used this may or may not be necessary. Ped 2 needs to time with phase 1 as well as Ped 4 with 3, ped 6 with phase 5 and ped 8 with phase 7. Verify with EDI and Reno A&E how they handle Mode G in their MMU2 monitors. It may not be necessary to add the extra jumpers. As seen below with the channel permissive status screens from *Omni* the additional

jumpers show as "M" on the screen. The X indicates that both the monitor and the controller have the same permissives and are in agreement. If there are any "C"s then the monitor is missing a permissive jumper. If this is the case the cabinet and controller will not run. The controller will indicate Stop Time, the MMU2 will indicate CVM fault. The controller will not run until all the "C"s are corrected by putting a jumper on the MMU2 permissive card in the location where the C is indicated.

| U.7.U CHANNEL PERMISSIVE STATUS D                                                |   |
|----------------------------------------------------------------------------------|---|
| CHAN # 12345678901234567890123456789012                                          | 2 |
| TYPE VVVVVVVPPPP0000                                                             |   |
| SOURCE 1234567824681234                                                          |   |
| CHAN 1 .MXXM.X.X.X                                                               |   |
| CHAN 2XXX.X.X.X                                                                  |   |
| CHAN 3MXX.M.X.X.X                                                                |   |
| CHAN 4XX.X.X.X.X                                                                 |   |
|                                                                                  |   |
| Press Q to exit                                                                  |   |
| y=YES n=NO x=NEXT                                                                |   |
|                                                                                  |   |
| 0.7.6 CHANNEL PERMISSIVE STATUS UD                                               |   |
| CHAN # 12345678901234567890123456789012                                          |   |
|                                                                                  |   |
| TYPE VVVVVVVPPPP0000                                                             |   |
| TYPE VVVVVVVPPPP0000<br>SOURCE 1234567824681234                                  |   |
| TYPE   VVVVVVVPPPP0000     SOURCE   1234567824681234     CHAN   9                |   |
| TYPE   VVVVVVVPPPP0000     SOURCE   1234567824681234     CHAN   9      CHAN   10 |   |
| TYPE   VVVVVVVPPPP0000                                                           |   |
| TYPE   VVVVVVVPPPP0000                                                           |   |
| TYPE   VVVVVVVPPPP0000                                                           |   |
| TYPE VVVVVVVPPPP0000                                                             |   |

| 0.7.6 (                                                                                    | CHANNEL PERMISSIVE STATUS                                                                                                    | UD          |
|--------------------------------------------------------------------------------------------|----------------------------------------------------------------------------------------------------|-------------|
| CHAN #                                                                                     | 123456789012345678901234567                                                                                                    | 89012       |
| TYPE                                                                                       | VVVVVVVPPPP0000                                                                                                    |             |
| SOURCE                                                                                     | 1234567824681234                                                                                                    |             |
| CHAN 5                                                                                     | MX.M.X.X                                                                                                    |             |
| CHAN 6                                                                                     | X.X.X.X.                                                                                                    |             |
| CHAN 7                                                                                     | M.X.M.X.X                                                                                                    |             |
| CHAN 8                                                                                     | X.X.X.X.                                                                                                    |             |
|                                                                                            |                                                                                                    |             |
| Press Q                                                                                    | to exit                                                                                                    |             |
| y=YES n=                                                                                   | NO X=NEXT                                                                                                    |             |
|                                                                                            |                                                                                                    |             |
|                                                                                            |                                                                                                    |             |
| 0.7.6                                                                                      | CHANNEL PERMISSIVE STATUS                                                                                                    | UD          |
| 0.7.6 (<br>CHAN #                                                                          | HANNEL PERMISSIVE STATUS<br>123456789012345678901234567                                                                                        | UD<br>89012 |
| 0.7.6 (<br>CHAN #<br>TYPE                                                                  | CHANNEL   PERMISSIVE   STATUS     123456789012345678901234567   VVVVVVVPPPP0000   VVVVVVVPPPP0000                                              | UD<br>89012 |
| 0.7.6<br>CHAN #<br>TYPE<br>SOURCE                                                          | HANNEL   PERMISSIVE   STATUS     123456789012345678901234567   vvvvvvvv   vvvvvvv     VVVVVVVPPPP0000.   1234567824681234.   1234567824681234. | UD<br>89012 |
| 0.7.6<br>CHAN #<br>TYPE<br>SOURCE<br>CHAN 13                                               | HANNEL PERMISSIVE STATUS<br>123456789012345678901234567<br>VVVVVVVPPPP0000.<br>1234567824681234.<br>X                                          | UD<br>89012 |
| 0.7.6 CHAN #<br>TYPE<br>SOURCE<br>CHAN 13<br>CHAN 14                                       | HANNEL   PERMISSIVE   STATUS     1234567890123456789012345677   VVVVVVVPPPP0000   1234567824681234     1234567824681234   X   X                | UD<br>89012 |
| 0.7.6<br>CHAN #<br>TYPE<br>SOURCE<br>CHAN 13<br>CHAN 14<br>CHAN 15                         | CHANNEL   PERMISSIVE   STATUS     1234567890123456789012345678   VVVVVVVPPP0000   1234567824681234     1234567824681234   X   X                | UD<br>89012 |
| 0.7.6<br>CHAN #<br>TYPE<br>SOURCE<br>CHAN 13<br>CHAN 14<br>CHAN 15<br>CHAN 16              | HANNEL   PERMISSIVE   STATUS     1234567890123456789012345678   VVVVVVVPPPP0000   1234567824681234     1234567824681234   X   X                | UD<br>89012 |
| 0.7.6 CHAN #<br>TYPE<br>SOURCE<br>CHAN 13<br>CHAN 14<br>CHAN 15<br>CHAN 16                 | HANNEL   PERMISSIVE   STATUS     123456789012345678901234567   VVVVVVVPPPP0000   1234567824681234     1234567824681234   X   X                 | UD<br>89012 |
| 0.7.6 C<br>CHAN #<br>TYPE<br>SOURCE<br>CHAN 13<br>CHAN 14<br>CHAN 15<br>CHAN 16<br>Press Q | HANNEL PERMISSIVE STATUS     123456789012345678901234567     VVVVVVVPPPP0000.     1234567824681234.                                            | UD<br>89012 |

This completes the programming of Omni to configure an intersection to operate with Mode G Flashing Yellow Arrow operations. It is advisable to verify operation on a test cabinet before implementing this configuration in a live intersection. In order to monitor any Flashing Yellow Arrow operation in a NEMA TS-2 cabinet it is required that an MMU2 Monitor be used. By NEMA TS-2 Standards Amendment #4 – 2012, all 8 modes of Flashing Yellow arrow are supported.

In a standard TS-2 cabinet with 16 load switch positions there are now 4 load switches available for use as other overlaps such as Advance Warning Beacons (AWBs) or Blank-Out Sign Control or Right Turn overlaps.

If assistance or additional help is needed please email us at support@mccain-inc.com